# Instrukce pro připojení na online burzu – SKYPE

#### Co potřebujete před tím než začnete?

Před tím než se připojíte, zkontrolujte si, zda máte stabilní připojení na internet. Pokud je to možné, připojte svůj počítač k internetu síťovým kabelem.

Žádná registrace není nutná. Nevadí, že nemáte nainstalovaný Skype – můžete se připojit z Vašeho prohlížeče.

Na online burzu se můžete přihlásit jak ze svého počítače či telefonu. Pokud zvolíte telefon, doporučujeme použít sluchátka pro čistý zvuk bez ozvěny.

## 1 Připojení na online burzu

Doporučujeme se připojit cca. 10 minut před začátkem akce – klikněte na odkaz "připojit se" u vybraného termínu a času na profilu školy.

Připravte si dopředu dotazy, které vás zajímají.

### 1.1 1.1 Klikněte na odkaz "připojit se"

1.2

# Intro web se pokouší otevřít aplikaci Skype. We https://join.skype.com chce otevřit tuto aplikaci V dvy webu join.skype.com povolit otevirání odkazů tohoto typu v pridružené aplikaci Ide se Vám otevře stažená aplikace ve Vašem zařízení Otevit Ide se Vám otevře stažená aplikace ve Vašem zařízení Otevit Otevit Ide se připojíte prostřednictvím webového prohlížeče Join as guest Sign in or create Dis protri acount: What's this? Ide si můžete platformu SKYPE stáhnott Download Skype Already have Skype? Lauch it now

Následně se Vám **zobrazí webová** stránka, která vám umožní:

hk.cz

 a) Otevřít aplikaci SKYPE (pokud již máte staženou ve svém zařízení).

nebo

b) připojit se pomocí webového prohlížeče.

nebo

c) stáhnout aplikaci a připojit se.

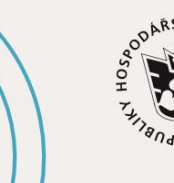

JIHOČESKÁ HOSPODÁŘSKÁ KOMORA

Jhk.cz

a) Pokud kliknete na tlačítko **"otevřít"** zobrazí se Vám následující stránka. Dále klikněte na **"Zahájit** schůzku".

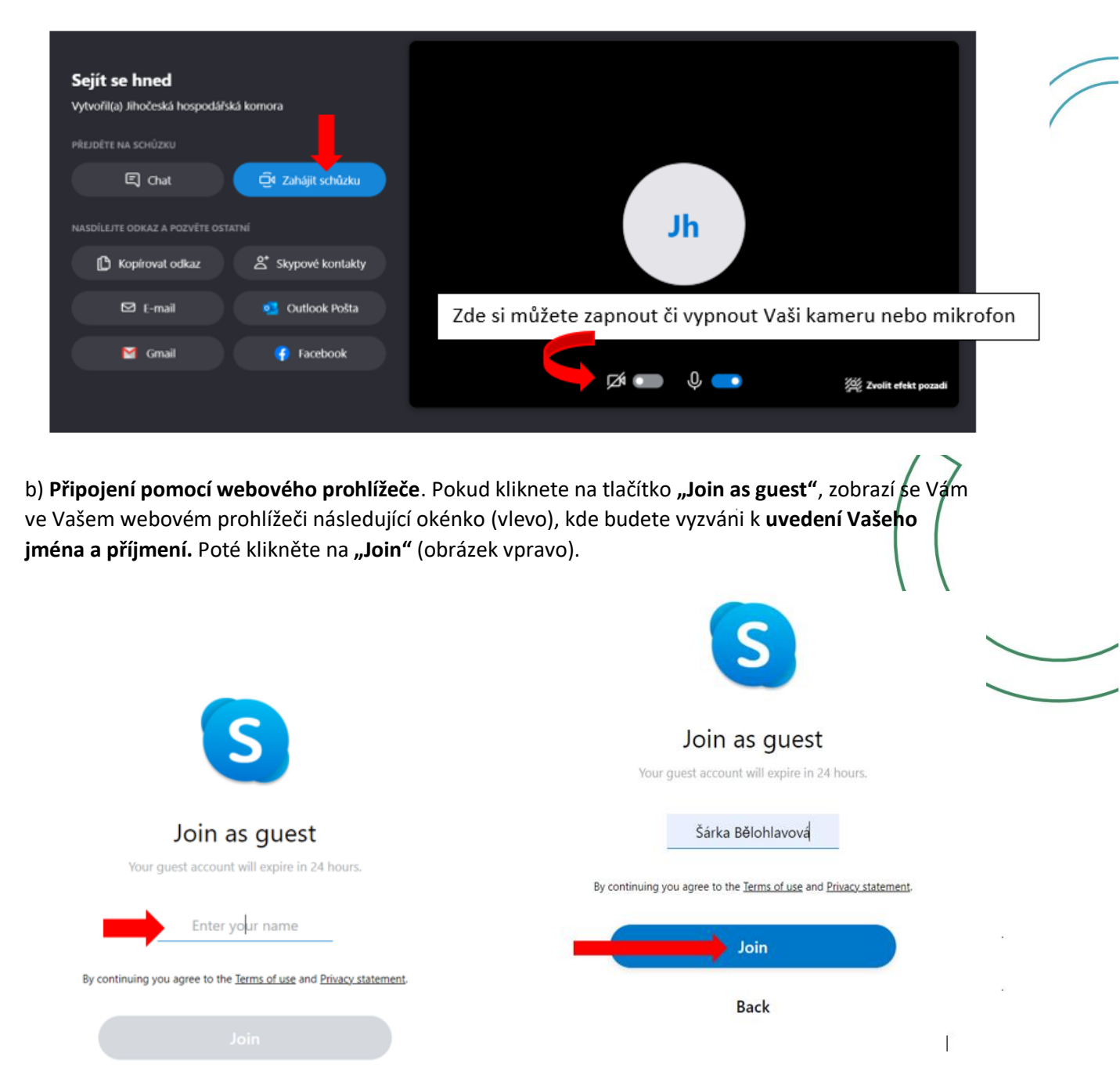

Back

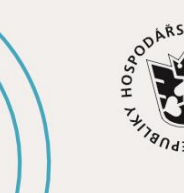

JIHOČESKÁ HOSPODÁŘSKÁ KOMORA

Jhk.cz

Následně, **pokud budete vyzváni** klikněte na tlačítko **"Povolit"**. Tím s připojíte svoji kameru i zvuk.

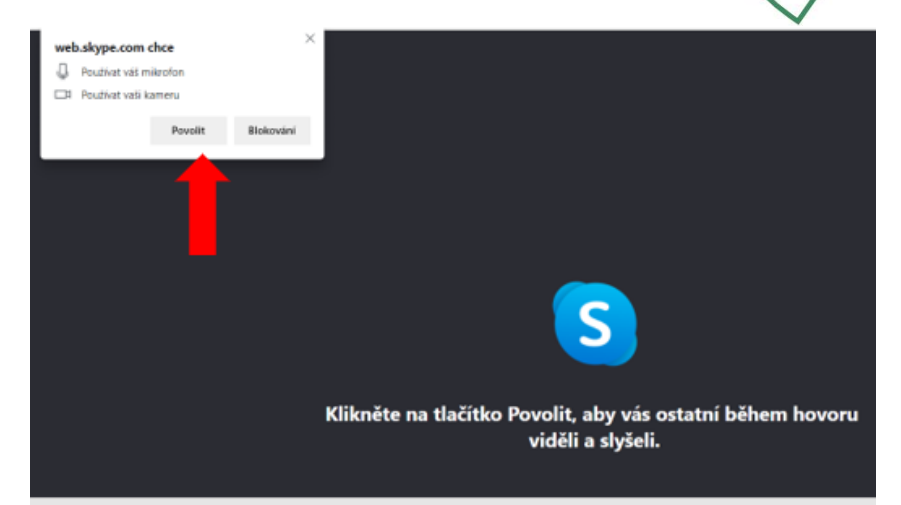

Nyní stačí pouze kliknout na tlačítko "Zahájit schůzku a jste připojeni"!

| Calife as broad                                           |                   |                            |
|-----------------------------------------------------------|-------------------|----------------------------|
| Sejit se nnea<br>Vytvořil(a) Jihočeská hospodářská komora |                   |                            |
| PŘEJDĚTE NA SCHŮZKU                                       |                   |                            |
| 트 Chat                                                    | Q Zahájit schůzku |                            |
| NASDÍLEJTE ODKAZ A POZVĚTE OSTATNÍ                        |                   | 0                          |
| 🕒 Kopírovat odkaz                                         | 🖾 E-mail          |                            |
| Outlook Pošta                                             | M Gmail           |                            |
| Facebo                                                    | ook               | Video i zvuk jsou vypnuté. |
|                                                           |                   | Z • Z • Z                  |
|                                                           |                   |                            |

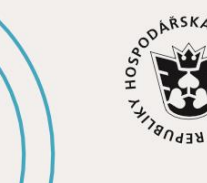

JIHOČESKÁ HOSPODÁŘSKÁ KOMORA

# 2 Zodpovídání dotazů

Na začátku by Vás měli organizátoři schůzky informovat o způsobu komunikace, pokládání dotazů a organizačních záležitostech.

Pokládat dotazy je možné v této aplikaci dvěma způsoby:

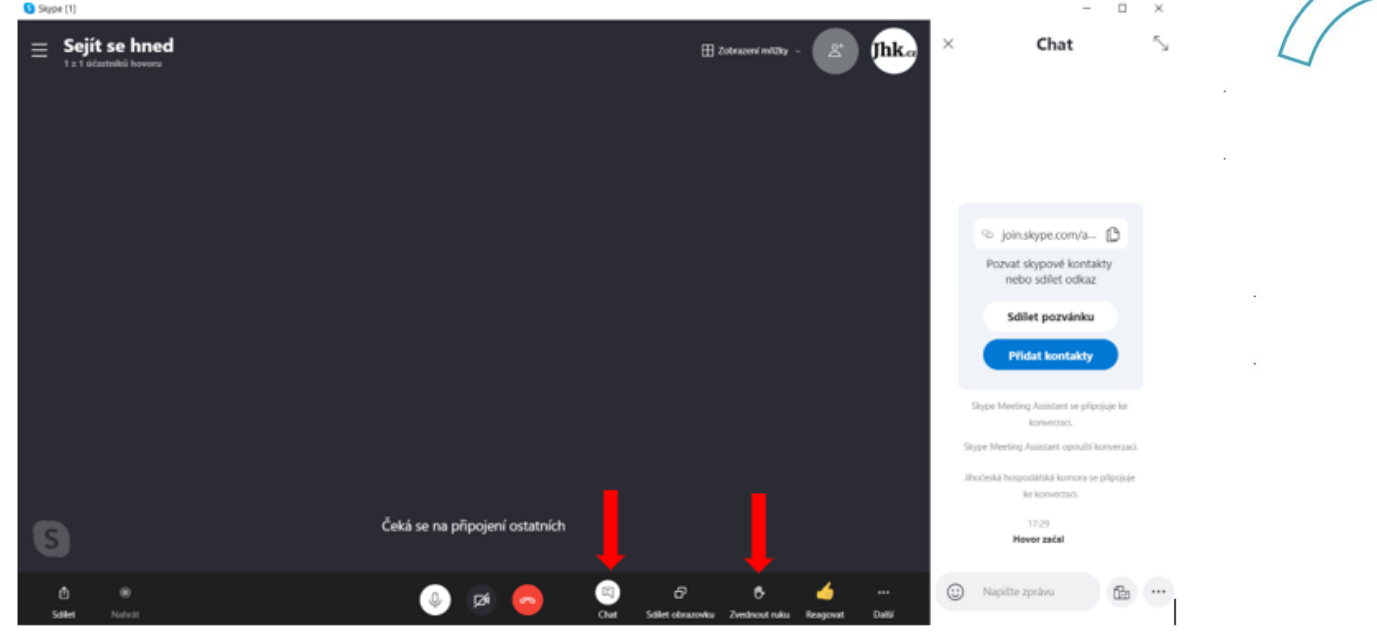

#### Pokládání dotazů přes chat aplikace

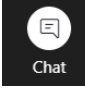

Své dotazy můžete pokládat přes **chat.** Na hlavní obrazovce klikněte (ve většině případů v pravém dolním rohu) ikonu bublinky s čárkami a po pravé straně obrazovky se Vám objeví **chatovací pole.** Váš dotaz vepište na spodní linku místo návodného textu *"Napište zprávu"* a potvrďte přes klávesnicovou zkratku *enter*. V tomto chatovacím okně uvidíte dotazy od všech účastníků, organizátorů vč. jejich případné reakce, pokud dotaz nezodpoví online.

#### Pokládání dotazů přímo v online vysílání

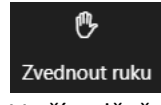

V případě, že budete mít dotaz v průběhu schůzky, příp. v diskusi, je vhodné se přihlásit o slovo kliknutím na ikonu ručičky **"Zvednout ruku"** ve spodní části obrazovky. Tento způsob je velice elegantní pro hladký průběh hovoru, aby nedocházelo k nechtěnému "překřikování". Organizátor uvidí, že se hlásíte o slovo a vyzve Vás k položení dotazu.

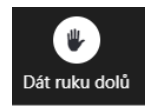

Po zodpovězení všech Vašich dotazů zrušte opětovným kliknutím na ručičku **"Dát ruku dolů"** a opět si **vypněte mikrofon**.

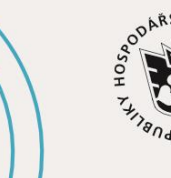

JIHOČESKÁ HOSPODÁŘSKÁ KOMORA

hk.cz